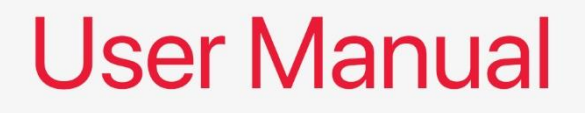

# ALD-75 ATX Motherboard

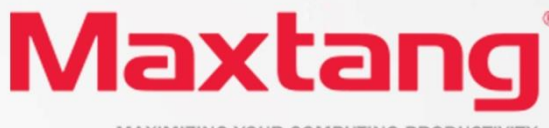

MAXIMIZING YOUR COMPUTING PRODUCTIVITY

#### Copyright

© 2023 Shenzhen Maxtang Computer Co., Ltd. All rights reserved. No part of this publication may be reproduced, copied, stored in a retrieval system, translated into any language, or transmitted in any form or by any means, electronic, mechanical, photocopying, or otherwise, without the prior written consent of Shenzhen Maxtang Computer Co., Ltd (hereinafter referred to as "Maxtang").

#### Disclaimer

Maxtang reserves the right to make changes and improvements to the products described in this document without prior notice. Every effort has been made to ensure the information in the document is correct; however, Maxtang does not guarantee this document is error-free.

Maxtang assumes no liability for incidental or consequential damages arising from misapplication or inability to use the product or the information contained herein, nor for any infringements of rights of third parties, which may result from its use.

All specifications are subject to change without notice. Please check with your regional sales. Products may not be available in all markets.

#### Trademarks

All the trademarks, registrations, and brands mentioned herein are used for identification purposes only and may be trademarks and/or registered trademarks of their respective owners.

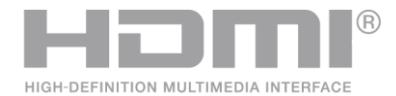

\*The terms HDMI, HDMI High-Definition Multimedia Interface, HDMI Trade dress, and HDMI Logos are trademarks or registered trademarks of HDMI Licensing Administrator, Inc.

# **ALD75 Motherboard**

# **User Manual**

(Version 1.0)

| Version: |                 |             |
|----------|-----------------|-------------|
| NO.      | Description     | Issue Date: |
| V0.5     | Initial Version | 2022/06/08  |

## Contents

| ALD75 Motherboard1                                                                     |         |
|----------------------------------------------------------------------------------------|---------|
| User Manual1                                                                           |         |
| (Version 1.0)1                                                                         |         |
| Chapter 1 Product Introduction                                                         | 4       |
| 1.1 Brief Introduction                                                                 | 4       |
| 1.2 Parameters                                                                         | 4       |
| 1.3 Connector Diagram                                                                  | 5       |
| Chapter 2 Hardware                                                                     | 6       |
| 2.1 Installations                                                                      | 6       |
| 2.2 Jumper Setting                                                                     | ۰0<br>۵ |
| 2.4 Display Interfaces                                                                 | 0       |
| 2.5 Storage (Screen Printing: SATA1 SATA2 SATA3 SATA4 M 2-N)                           | 7       |
| 2.6 USB, PS/2 Interfaces (Screen Printing: F-USB20, F-USB21, USB/KB, F-USB30)          | 7       |
|                                                                                        |         |
| 2.7 Audio (Screen Printing: FP-AUDIO)                                                  | 8       |
| 2.8 GPIO (Screen Printing: JGPIO)                                                      | 8       |
| 2.9 COM (Screen Printing: COM1, COM2, JCOM3, JCOM4, JCOM5, JCOM6)                      | 8       |
| 2.10 LPT (Screen Printing: LPT)                                                        |         |
| 2.11 Switch Panel Socket (screen printing: JFP)                                        | 10      |
| 2.12 System Fan/CPU Fan Socket (Screen Printing: CPU-FAN, SYS-FAN1, SYS-FAN2,)         | 11      |
| 2.13 ATX Power Supply (Screen printing: ATX1, ATX2, ATX3)                              | 11      |
| 2.14 LAN (Screen printing: LAN1, LAN2, LAN_LED)                                        | 12      |
| 2.15 Expansion Slot (screen printing: PCIE16X_PCIE4X_1_PCIE4X_2_PCIE4X_3_PCIE4X_4      |         |
| 2.13 Expansion Slot (Screen printing, FCIETOX, FCIETX-1, FCIETX-2, FCIETX-3, FCIETX-4, | 10      |
| PCIE4A-5, PCIEZA)                                                                      | 12      |
| 2.16 CMOS Clearance/Retention (screen printing: JCMOS)                                 | 12      |
| Chapter 3 BIOS Setup14                                                                 |         |
| 3.1 Entering the BIOS                                                                  | 14      |
| 3.2 Main Setup (BIOS info, Date, Time)                                                 | 14      |
| 3.3 Advanced Settings                                                                  | 15      |
| 3.3.1 Power & Performance                                                              | 15      |
| 3.3.2 CPU-Power Management Control                                                     | 16      |
| 3.3.3 GT-Power Management Control                                                      | 17      |
| 3.3.4 Thermal Configuration                                                            | 18      |
| 3.3.5 OverClocking Performance Menu                                                    | 19      |
| 3.3.6 ACPI Settings                                                                    | 20      |
| 3.3.7 Super IO Configuration                                                           | 21      |

| 3.3.9 Watch Dog Configuration233.3.10 S5 RTC Wake Settings243.3.11 USB Configuration253.3.12 Network Stack Configuration263.3.13 CSM Configuration273.3.14 NVMe Configuration283.4 Chipset293.4.1 PCH-IO Configuration303.5 Security313.6 BOOT323.7 Save & Exit33                                                                                                    | 3.3.8 Hardware Monitor             | 22 |
|----------------------------------------------------------------------------------------------------|------------------------------------|----|
| 3.3.10 S5 RTC Wake Settings       24         3.3.11 USB Configuration       25         3.3.12 Network Stack Configuration       26         3.3.13 CSM Configuration       27         3.3.14 NVMe Configuration       28         3.4 Chipset       29         3.4.1 PCH-IO Configuration       30         3.5 Security       31         3.6 BOOT       32         3.7 Save & Exit       33 | 3.3.9 Watch Dog Configuration      | 23 |
| 3.3.11 USB Configuration       25         3.3.12 Network Stack Configuration       26         3.3.13 CSM Configuration       27         3.3.14 NVMe Configuration       28         3.4 Chipset       29         3.4.1 PCH-IO Configuration       30         3.5 Security       31         3.6 BOOT       32         3.7 Save & Exit       33                                              | 3.3.10 S5 RTC Wake Settings        | 24 |
| 3.3.12 Network Stack Configuration263.3.13 CSM Configuration273.3.14 NVMe Configuration283.4 Chipset293.4.1 PCH-IO Configuration303.5 Security313.6 BOOT323.7 Save & Exit33                                                                                                    | 3.3.11 USB Configuration           | 25 |
| 3.3.13 CSM Configuration       27         3.3.14 NVMe Configuration       28         3.4 Chipset       29         3.4.1 PCH-IO Configuration       30         3.5 Security       31         3.6 BOOT       32         3.7 Save & Exit       33                                                                                                    | 3.3.12 Network Stack Configuration | 26 |
| 3.3.14 NVMe Configuration       28         3.4 Chipset       29         3.4.1 PCH-IO Configuration       30         3.5 Security       31         3.6 BOOT       32         3.7 Save & Exit       33                                                                                                    | 3.3.13 CSM Configuration           | 27 |
| 3.4 Chipset       .29         3.4.1 PCH-IO Configuration       .30         3.5 Security       .31         3.6 BOOT       .32         3.7 Save & Exit       .33                                                                                                    | 3.3.14 NVMe Configuration          | 28 |
| 3.4.1 PCH-IO Configuration       .30         3.5 Security       .31         3.6 BOOT       .32         3.7 Save & Exit       .33                                                                                                    | 3.4 Chipset                        | 29 |
| 3.5 Security                                                                                                    | 3.4.1 PCH-IO Configuration         | 30 |
| 3.6 BOOT                                                                                                    | 3.5 Security                       | 31 |
| 3.7 Save & Exit                                                                                                    | 3.6 BOOT                           | 32 |
|                                                                                                    | 3.7 Save & Exit                    | 33 |

## **Chapter 1 Product Introduction**

## **1.1 Brief Introduction**

The ALD-75 is an ATX motherboard based on the Intel Alder Lake-S (FCLGA1700 socket) processor with Z690 chipset.

### **1.2** Parameters

CPU: PCH Z690 + Intel Alder Lake-S series processor

**Memory:** 4x UDIMM DDR4-3200MHz, maximum capacity for single slot:32GB, maximum memory capacity in total: 128GB.

**GPU**: Integrated Graphics varies on the processor SKU. It provides 1x HDMI2.0b, 1xDVI-I interfaces for display.

**Storage**: 1 x M.2\_Key M type 2280 for NVMe/SATA SSD, 4 x SATA3.0 standard interfaces.

**USB:** 4x USB3.2Gen 1 ports, 2xUSB3.2 onboard headers, 2xUSB2.0 ports, 4x USB2.0 onboard headers.

PS/2: 1x PS/2 interface (supports mouse and keyboard 2-in-1, default support: PS/2 keyboard.)

Ethernet: Two Intel Gigabit Ethernet Controllers (1x Intel i219 Date Rate Per Port: 1.0Gbps + 1x Intel i225 Data

Rate Per Port: 2.5 Gbps)

Audio: Realtek High-Definition Audio Codec, support rear audio ports: Line\_out, Line\_in and Mic\_in; front

Line out, Mic-in onboard headers.

Serial I/O: 6x RS232 COM by default. The COM5, COM 6 can be set as RS485/RS422 by jumper.

Expansion: 1x PCIe16X, 5x PCIe4X, 1x PCIe2X

Other I/O: 1\*GPIO header, 1x LPT header

Dimension: 304.8mm x 218.44mm

Power: ATX\_24PIN+2\*8 PIN

**Operating Temperature:** -20°C~60°C

## 1.3 Connector Diagram

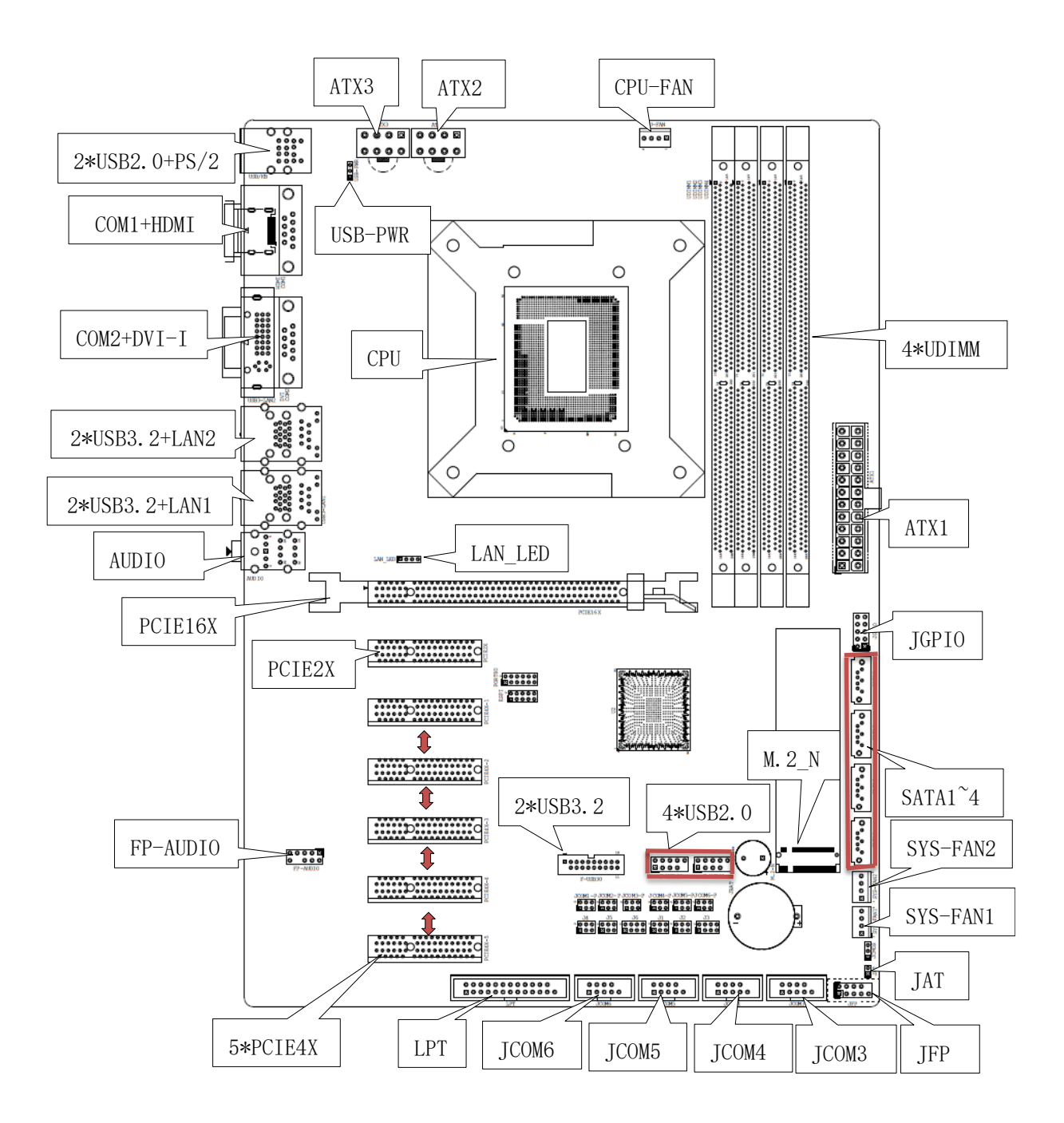

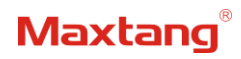

## **Chapter 2 Hardware**

## 2.1 Installations

Please refer to the following steps for installations:

- 1. Read the user manual carefully to make sure all the adjustments on the ALD75 are correct.
- 2. Installing the Memory:
  - Press the ejector tab of the memory slot outwards with your fingertips.
  - Hold the memory module and align the key to the module with that on the memory slot.
  - Gently push the module into the slot until the ejector levers return completely to the closed position, holding the module in place when the module touches the bottom of the slot. To remove the module, press the ejector levers outwards to unseat the module.
- 3. Installing the expansion cards:
  - Locate the expansion slots and remove the screw, insert the cards into the slot at a 45-degree angle then attach the screw to the expansion cards, gently press down on it then install the screw back.
- 4. Connect all signal wires, cables, panel control wiring, and power supplies.
- 5. Start the computer and complete the setup of the BIOS program.

The board's components are integrated circuits and can easily be damaged by Electrostatic Discharge or ESD; therefore, please follow the instructions:

- Hold the board's edge when handing, and do not touch onboard pins, components, or plug sockets.
- When touching integrated circuit components (such as CPU, RAM, etc.), please wear an antistatic wrist strap/glove to avoid electrostatic discharge damage to the board or other sensitive components.
- Before installing the integrated circuits/sensitive components, place the sensitive components in anti-static bags to keep them safe from ESD.
- Please make sure the power switch is OFF before plugging the power plug.

## 2.2 Jumper Setting

Please configure the jumpers according to your requirements before installing the hardware.

How to identify the first header of jumpers and pins: Observe the mark beside the jumper or pins and find the header marked by "1" or bold line or triangular symbol. Or observe the rear panel and the header with a square solder pad is the first header.

## 2.3 Memory Slots

The board is equipped with four UDIMM DDR4 slots, with a memory frequency of 3200MHz. It supports a maximum capacity of 32GB for a single slot and a maximum memory capacity of 128GB in total.

**Attention:** Make sure to hold the memory module and align the key to the module with that on the memory slot. While choosing a memory module, please make sure the module matches the specification.

## 2.4 Display Interfaces

The board is equipped with one HDMI2.0b standard interface (supporting HDCP 2.3) and one DVI-I interface (compatible with analog and digital signals).

## 2.5 Storage (Screen Printing: SATA1, SATA2, SATA3, SATA4, M.2-N)

The board provides 1 x M.2\_Key M type 2280 for NVMe/SATA SSD, 4 x SATA3.0 standard interfaces.

## 2.6 USB, PS/2 Interfaces (Screen Printing: F-USB20, F-USB21, USB/KB, F-USB30)

The board supports 4x USB3.2 Gen 1 standard ports, 2x USB3.2 Gen 1 onboard pins/headers, 2xUSB2.0 ports, 4x USB2.0 onboard pins/headers 2.54mm for spacing, and 1x PS/2 interface (supports mouse and keyboard 2-in-1, default support: PS/2 keyboard.)

Screen printing USB-PWR: The pin controls the rear port (Screen printing USB/KB) through a jumper cap, which supports two modes: startup with power(5V) and standby with power(5V).

| Signal    | Pin |    | Singal    |
|-----------|-----|----|-----------|
| VCC 5V    | 1   | 2  | VCC 5V    |
| USB DATA- | 3   | 4  | USB DATA- |
| USB DATA+ | 5   | 6  | USB DATA+ |
| GND       | 7   | 8  | GND       |
| (NULL)    | 9   | 10 | NC        |

USB2.0 Pin (Screen Printing: F-USB20, F-USB21)

#### USB-PWR (Screen Printing: USB-PWR)

| Interface | Setting | Function                |
|-----------|---------|-------------------------|
| 1-2       | Close   | 5V (startup with power) |
| 2-3       | Close   | 5V (standby with power) |

#### USB3.2 Pin (Screen Printing: F-USB30)

| Signal | Pin |    | Signal |
|--------|-----|----|--------|
| VCC 5V | 1   | 20 | (Null) |
| RX1-   | 2   | 19 | VCC 5V |
| RX1+   | 3   | 18 | RXO-   |
| GND    | 4   | 17 | RXO+   |
| TX1-   | 5   | 16 | GND    |
| TX1+   | 6   | 15 | TX0-   |
| GND    | 7   | 14 | TX0+   |
| D1-    | 8   | 13 | GND    |
| D1+    | 9   | 12 | D0-    |

| GND | 10 | 11 | D0+ |
|-----|----|----|-----|

## **2.7 Audio** (Screen Printing: FP-AUDIO)

The board features Realtek High-Definition Audio Codec, interface colored blue is the audio input connector (Line-in), colored green is the audio output connector (Line-out), and colored pink is the microphone input connector (MIC-in). The FP-Audio is the front audio pin (2.54mm spacing).

Signal Pin Signal MIC2-L 1 2 AGND MIC2-R 3 4 AVCC FRO-R 5 6 MIC2-JD 7 F-IO-SEN(AGND) 8 (NULL) FRO-L 9 10 LIN2-JD

#### FP-AUDIO (Screen Printing: FP-AUDIO)

## **2.8 GPIO** (Screen Printing: JGPIO)

The board provides a set of 2×5Pin GPIO (2.54mm spacing), originating from the Platform Controller Hub (PCH); eight programmable inputs/outputs in total.

GPIO (Screen Printing: JGPIO)

| Signal  | Pin |    | Signal  |
|---------|-----|----|---------|
| GPP_B7  | 1   | 2  | 3.3V    |
| GPP_B8  | 3   | 4  | GPP_B15 |
| GPP_B9  | 5   | 6  | GPP_B16 |
| GPP_B10 | 7   | 8  | GPP_C12 |
| GND     | 9   | 10 | GPP_C13 |

## 2.9 COM (Screen Printing: COM1, COM2, JCOM3, JCOM4, JCOM5, JCOM6)

The board provides six standard RS232 serial ports (four pin spacing 2.54mm, two DB-9 interfaces). All COM ports can be powered by configuring the voltage through jumpers: JCOM1-P, JCOM2-P, JCOM3-P, JCOM4-P, JCOM5-P, and JCOM6-P for either 5V or 12V voltage.

The COM5 and COM6 can be configured as RS485/RS422 ports through jumper settings.

**COM1, COM2** (Screen Printing: COM1, COM2 Pins are the DB-9 plug pins)

| Pin | RS232 |
|-----|-------|
| 1   | DCD   |
| 2   | RXD   |

#### Shenzhen Maxtang Computer Co., Ltd

| 3 | TXD |
|---|-----|
| 4 | DTR |
| 5 | GND |
| 6 | DSR |
| 7 | RTS |
| 8 | CTS |
| 9 | RI  |

## COM Pin Definition (Screen Printing: JCOM3, JCOM4, JCOM5, JCOM6)

| Signal | Pin |   | Signal |
|--------|-----|---|--------|
| DCD    | 1   | 2 | RXD    |
| TXD    | 3   | 4 | DTR    |
| GND    | 5   | 6 | DSR    |
| RTS    | 7   | 8 | CTS    |
| RI     | 9   |   |        |

#### COM5, COM6

| Pin | RS232 | RS485 | RS422 |
|-----|-------|-------|-------|
| 1   | DCD   | DATA- | TX-   |
| 2   | RXD   | DATA+ | TX+   |
| 3   | TXD   | (NC)  | RX+   |
| 4   | DTR   | (NC)  | RX-   |
| 5   | GND   | GND   | GND   |
| 6   | DSR   | (NC)  | (NC)  |
| 7   | RTS   | (NC)  | (NC)  |
| 8   | CTS   | (NC)  | (NC)  |
| 9   | RI    | (NC)  | (NC)  |

### COM5, COM6 Jumper Setting

| Interface | RS232       | RS485                | RS422                |
|-----------|-------------|----------------------|----------------------|
| COM5      | J1(1-3,2-4) | J1(3-5,4-6)          | J1(3-5,4-6)          |
|           | J2(1-3,2-4) | J2(3-5 <i>,</i> 4-6) | J2(3-5 <i>,</i> 4-6) |
|           | J3(1-2,3-5) | J3(3-4,7-8)          | J3(1-3 <i>,</i> 5-6) |
| COM6      | J4(1-3,2-4) | J4(3-5,4-6)          | J4(3-5,4-6)          |
|           | J5(1-3,2-4) | J5(3-5 <i>,</i> 4-6) | J5(3-5,4-6)          |
|           | J6(1-2,3-5) | J6(3-4,7-8)          | J6(1-3,5-6)          |

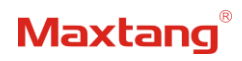

#### JCOM1-P, JCOM2-P, JCOM3-P, JCOM4-P, JCOM5-P, JCOM6-P

| Pin | Setting | Function |
|-----|---------|----------|
| 1-2 | Close   | 5V       |
| 3-4 | Close   | RI       |
| 5-6 | Close   | 12V      |

Only one of the three pin sets mentioned above can be short-circuited.

## 2.10 LPT (Screen Printing: LPT)

The board provides a 2x13-pin parallel port, it requires an adapter cable to convert it into a standard parallel interface for use. The port can be connected to parallel devices such as printers based on the user's requirements.

| Signal    | Pin |    | Signal    |  |
|-----------|-----|----|-----------|--|
| LPT_STB#  | 1   | 2  | LPT_AFD#  |  |
| LPT_ PPD0 | 3   | 4  | LPT_ERR#  |  |
| LPT_PPD1  | 5   | 6  | LPT_INIT# |  |
| LPT_PPD2  | 7   | 8  | LPT_SLIN# |  |
| LPT_PPD3  | 9   | 10 | GND       |  |
| LPT_PPD4  | 11  | 12 | GND       |  |
| LPT_ PPD5 | 13  | 14 | GND       |  |
| LPT_PPD6  | 15  | 16 | GND       |  |
| LPT_PPD7  | 17  | 18 | GND       |  |
| LPT_ACK#  | 19  | 20 | GND       |  |
| LPT_BUSY  | 21  | 22 | GND       |  |
| LPT_PE    | 23  | 24 | GND       |  |
| LPT_SLCT  | 25  | 26 | (NULL)    |  |

#### **LPT** (Screen Printing: LPT)

## 2.11 Switch Panel Socket (screen printing: JFP)

The board provides a front control panel pin for connecting to the function buttons and indicators on the front panel of the chassis.

| Signal   | Pin |   | Signal   |
|----------|-----|---|----------|
| HDD_LED+ | 1   | 2 | PWR_LED+ |
| HDD_LED- | 3   | 4 | PWR_LED- |
| RSTBTN-  | 5   | 6 | PWR_ON+  |
| RSTBTN+  | 7   | 8 | PWR_ON-  |

Switch Panel Pin (screen printing: JFP)

| (NC) | 9 | 10 | (NULL) |
|------|---|----|--------|

## 2.12 System Fan/CPU Fan Socket (Screen Printing: CPU-FAN, SYS-FAN1, SYS-FAN2,)

The board provides one 4Pin CPU fan socket for smart cooling, two 4Pin system fan sockets.

#### CPU Fan Definition (screen printing: CPU-FAN)

| Pin | Signal |
|-----|--------|
| 1   | GND    |
| 2   | 12V    |
| 3   | ТАС    |
| 4   | CTL    |

#### **System Fan Definition (**screen printing: SYS-FAN1, SYS-FAN2)

| Pin | Signal |
|-----|--------|
| 1   | GND    |
| 2   | 12V    |
| 3   | TAC    |
| 4   | CTL    |

## 2.13 ATX Power Supply (Screen printing: ATX1, ATX2, ATX3)

The board power supply: ATX power supply mode (ATX\_24PIN+2\*8PIN). ATX\_24PIN DEFINTION (screen printing: ATX1)

| Signal | Pin |    | Signal |
|--------|-----|----|--------|
| +3.3V  | 1   | 13 | +3.3V  |
| +3.3V  | 2   | 14 | -12V   |
| GND    | 3   | 15 | GND    |
| +5V    | 4   | 16 | PS_ON  |
| GND    | 5   | 17 | GND    |
| +5V    | 6   | 18 | GND    |
| GND    | 7   | 19 | GND    |
| PWR_OK | 8   | 20 | NC     |
| 5VSB   | 9   | 21 | +5V    |

#### Shenzhen Maxtang Computer Co., Ltd

| +12V  | 10 | 22 | +5V |
|-------|----|----|-----|
| +12V  | 11 | 23 | +5V |
| +3.3V | 12 | 24 | GND |

#### 8PIN DEFINTION (screen printing: ATX2, ATX3)

| Signal | Signal Pin |   | Signal |
|--------|------------|---|--------|
| GND    | 1          | 5 | +12V   |
| GND    | 2          | 6 | +12V   |
| GND    | 3          | 7 | +12V   |
| GND    | 4          | 8 | +12V   |

## 2.14 LAN (Screen printing: LAN1, LAN2, LAN\_LED)

The board features two high-speed ethernet controllers, which include 1x Intel i219 Date Rate Per Port: 1.0 Gbps plus 1x Intel i225 Data Rate Per Port: 2.5 Gbps. \*Please note the Intel i225 network controller only supports one-time programming for the MAC address, which cannot be changed later.

In additional, the LAN1 (Intel i219) supports network wake-up (Magic packet wake-up), while LAN2 (Intel i225) supports UEFI PXE network boot. To utilize UEFI PXE network boot, it is necessary to set (IPv4 PXE Support) to "Enabled" in the BIOS.

The board also provides a LAN\_LED pin header, enabling the extension of the (orange) status indicator light to the chassis panel.

LED Interface Status Indicators:

| LI_LED (Green) Status | Function        | ACT_LED (Orange) Status | Function          |
|-----------------------|-----------------|-------------------------|-------------------|
| Always on             | Network Connect | Blinking                | Data Transmission |

## 2.15 Expansion Slot (screen printing: PCIE16X, PCIE4X-1, PCIE4X-2, PCIE4X-3, PCIE4X-4,

PCIE4X-5, PCIE2X)

- 1 PCIe 16X slot for expanding PCIe devices such as graphics cards. (Supporting Rate of Speed: PCIe5.0)
- 5 PCIe 4X slots for expanding Network Interface Cards (NICs) and other PCIe devices (screen printing: PCIE4X-1, PCIE4X-3, PCIE4X-4 support PCIE4.0 rate; screen printing: PCIE4X-2, PCIE4X-5 support PCIE3.0 rate).
- 1 PCIe 2X slot for expanding PCIe devices such as NICs (supports PCIE3.0 rate).

### 2.16 CMOS Clearance/Retention (screen printing: JCMOS)

CMOS is powered by onboard button batteries. Clearing CMOS will permanently remove the previous system settings and restore the board system to original settings (factory settings).

- 1. Turn off the computer and disconnect the power.
- 2. Use a jumper cap to short the 1st and 2nd pins of JCMOS for approximately 30 seconds, then

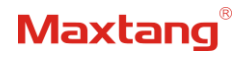

remove the jumper cap.

- 3. Reinsert the jumper cap onto the 2nd and 3rd pins of JCMOS (Note: Closing pins 1 and 2 clears the CMOS).
- 4. Start the computer and press the <Del> key to enter the BIOS. Load optimized default values, save the settings, and exit.

**CMOS** (Screen Printing: JCMOS)

| Pin | Setting | Function   |
|-----|---------|------------|
| 1-2 | Close   | Clear CMOS |
| 2-3 | Close   | NC         |

Do not clear the CMOS while the computer is powered on to prevent potential damage to the board.

## **Chapter 3 BIOS Setup**

## **3.1 Entering the BIOS**

- 1. Turn on the computer and press <Delete> entering the BIOS
- 2. After the computer is turned on, keep pressing F11, select enter Setup
- 3. BIOS Hotkeys:

F9: Restore to Factory setting. F10: Save and Exit.

ESC: Exit

## 3.2 Main Setup (BIOS info, Date, Time)

When you enter the BIOS Setup utility the first things you will encounter is the Main Setup screen. Shown below is the Main BIOS Setup screen. You can always return to the Main setup by selecting the Main tab.

| Main Advanced Chipset Security                                                                                     | Aptio Setup - AMI<br>Boot Save & Exit                                                         |                                                                                                    |
|----------------------------------------------------------------------------------------------------|-----------------------------------------------------------------------------------------------|----------------------------------------------------------------------------------------------------|
| BIOS Information<br>BIOS Vendor<br>BIOS Version<br>Build Date and Time<br>Access Level                             | American Megatrends<br>ALD75T101<br>05/17/2022 16:32:57<br>Administrator                      |                                                                                                    |
| Processor Information<br>Name<br>Type<br>Speed<br>ID<br>Stepping                                                   | AlderLake DT<br>12th Gen Intel(R)<br>Core(TM) 17-12700K<br>3600 MHz<br>0x90672<br>C0          |                                                                                                    |
| Package<br>Number of Efficient-cores<br>Number of Performance-cores<br>Microcode Revision<br>GT Info<br>eDRAM Size | Not Implemented Yet<br>4Core(s) / 4Thread(s)<br>8Core(s) / 16Thread(s)<br>1A<br>0x4680<br>N/A | ++: Select Screen<br>14: Select Item<br>Enter: Select<br>+/-: Change Opt.<br>F1: General Help<br>F2: Previous Values<br>E9: Ortigized Defendets |
| Memory Information<br>Total Memory<br>Memory Frequency<br>PCH Information                                          | 65536 MB<br>2667 MHz                                                                          | F10: Save & Exit<br>ESC: Exit                                                                                                    |
|                                                                                                    |                                                                                               |                                                                                                    |

System Date: Set the date. MM/DD/YY format.

System Time: Set the time. HH:MM: SS format.

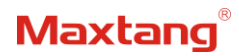

## **3.3 Advanced Settings**

| Main Advanced Chinset Security                                                                                                    | Aptio Setup - AMI<br>Boot Save & Exit |                                                                                                    |
|----------------------------------------------------------------------------------------------------|---------------------------------------|----------------------------------------------------------------------------------------------------|
| Main Advanced Chipset Security<br>Connectivity Configuration<br>CPU Configuration<br>Power & Performance<br>PCH-FW Configuration<br>Thermal Configuration<br>OverClocking Performance Menu<br>BCLK Configuration<br>Trusted Computing<br>ACPI Settings<br>Super IO Configuration<br>Hardware Monitor<br>Watch Dog Configuration<br>SS RTC Wake Settings<br>AMI Graphic Output Protocol Policy<br>USB Configuration<br>Network Stack Configuration<br>CSM Configuration<br>NVMe Configuration<br>TIS Auth Configuration | Aptio Setup - AMI<br>Boot Save & Exit | Configure Connectivity related<br>options<br>++: Select Screen<br>fl: Select Item<br>Enter: Select<br>+/-: Change Opt.<br>F1: General Help<br>F2: Previous Values<br>F9: Optimized Defaults<br>F10: Save & Exit<br>ESC: Exit |
|                                                                                                    |                                       |                                                                                                    |
| Version 2                                                                                                    | .22.1284 Copyright (C) 2022           | AMI                                                                                                    |

Select any of the items in the left frame of the screen. The advanced sections allow you to configure, improve and set up system features according to the preference of the CPU Configuration. All Advanced BIOS Setup options are described as follows.

#### 3.3.1 Power & Performance

| Advanced                                                                                   |                                                                                                 |
|--------------------------------------------------------------------------------------------|-------------------------------------------------------------------------------------------------|
| Power & Performance<br>> CPU - Power Management Control<br>> GT - Power Management Control | CPU – Power Management Control<br>Options                                                       |
|                                                                                            |                                                                                                 |
|                                                                                            | ++: Select Screen                                                                               |
|                                                                                            | T4: Select Item<br>Enter: Select<br>+/-: Change Opt.<br>F1: General Help<br>F2: Previous Values |
|                                                                                            | F9: Optimized Defaults<br>F10: Save & Exit<br>ESC: Exit                                         |
| Version 2 22 1284 Conuright (C                                                             | 2) 2022 AMT                                                                                     |

CPU-Power Management Control GT-Power Management Control

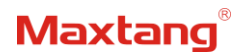

#### 3.3.2 CPU-Power Management Control

|                                                                                                    | Aptio Setup – AMI       |                                                        |
|----------------------------------------------------------------------------------------------------|-------------------------|--------------------------------------------------------|
| Main                                                                                                    |                         |                                                        |
| CPU – Power Management Control                                                                                 |                         | Select the performance state<br>that the BIOS will set |
| PO Fused Max Core Ratio                                                                                        | 49                      | starting from reset vector.                            |
| P1 Fused Max Core Ratio                                                                                        | 49                      |                                                        |
| P2 Fused Max Core Ratio                                                                                        | 49                      |                                                        |
| P3 Fused Max Core Ratio                                                                                        | 49                      |                                                        |
| P4 Fused Max Core Ratio                                                                                        | 50                      |                                                        |
| P5 Fused Max Core Ratio                                                                                        | 50                      |                                                        |
| P6 Fused Max Core Ratio                                                                                        | 49                      |                                                        |
| P7 Fused Max Core Ratio                                                                                        | 49                      |                                                        |
| Boot performance mode                                                                                          |                         |                                                        |
| Intel(R) SpeedStep(tm)                                                                                         | [Enabled]               |                                                        |
| Race To Halt (RTH)                                                                                             | [Enabled]               |                                                        |
| Intel(R) Speed Shift Technology                                                                                | [Enabled]               | ++: Select Screen                                      |
| Intel(R) Turbo Boost Max                                                                                       | [Enabled]               | T4: Select Item                                        |
| Technology 3.0                                                                                                 |                         | Enter: Select                                          |
| Per Core P State OS control mode                                                                               | [Enabled]               | +/-: Change Opt.                                       |
| HwP Autonomous Per Core P State                                                                                | [Enabled]               | F1: General Help                                       |
| HwP Autonomous EPP Grouping                                                                                    | [Enabled]               | F2: Previous Values                                    |
| EPB override over PECI                                                                                         | [Disabled]              | F9: Optimized Defaults                                 |
| HwP Lock                                                                                                    | [Enabled]               | F10: Save & Exit                                       |
| HDC Control                                                                                                    | [Enabled]               | ESC: Exit                                              |
| Turbo Mode                                                                                                    | [Enabled]               |                                                        |
| View/Configure Turbo Options                                                                                   |                         |                                                        |
| CPU VR Settings                                                                                                |                         |                                                        |
| A CONTRACTOR OF THE OWNER OF THE OWNER OF THE OWNER OF THE OWNER OF THE OWNER OF THE OWNER OF THE OWNER OF THE |                         |                                                        |
|                                                                                                    |                         |                                                        |
| Version                                                                                                    | 2.22.1284 Copyright (C) | 2022 AMI                                               |

#### 1) Intel<sup>®</sup> Speedstep<sup>®</sup>(TM):

Enhanced Intel SpeedStep<sup>®</sup> Technology enables the operating system to control multiple frequencies and voltage points for optimal performance and power efficiency.

#### 2) Intel<sup>®</sup> Speed Shift Technology:

An energy-efficient frequency control method by the hardware rather than relying on OS control. Processor decision is based on the different system constraints for example Workload demand, and thermal limits while taking into consideration the minimum and maximum levels and activity window of performance requested by the operating system. Default enabled.

#### 3) Intel <sup>®</sup> Turbo Boost Max Technology 3.0

When Intel Turbo Boost Technology is activated, the CPU dynamically modifies its clock frequency (core frequency) according to the present workload. This empowers the CPU to provide peak performance during demanding tasks and optimize energy efficiency during lighter workloads. This feature is activated by default (Enabled).

#### 4) Turbo Mode

The Turbo mode refers to Nehalem's "Integrated Power Gate" power management technology, which allows running off some cores and adding power to the others so that they run at a higher frequency. The capacity of the entire CPU remains unchanged, and the efficiency of the CPU is optimized. Default enabled.

#### 5) C states

Idle States (C-states) are used to save power when the processor is idle. C0 is the operational state, meaning that the CPU is doing useful work 100% load. C1 is the first idle state, C2 the second, and so on, where more power-saving actions are taken for numerically higher C-states. C1 to C3 cuts off the clock inside the CPU, and C4 to C6 reduces the CPU voltage. Default enabled.

#### 6) Enhanced C states

C1 to C3 cuts the clock inside the CPU. C4 and C6 mode reduces CPU voltage. Features two way "Enhanced" mode, enable by default.

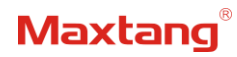

## 3.3.3 GT-Power Management Control

| Main                                                                                                    | Aptio Setup - AMI                                  |                                                                                                    |
|----------------------------------------------------------------------------------------------------|----------------------------------------------------|----------------------------------------------------------------------------------------------------|
| Main<br>GT - Power Management Control<br>RC6(Render Standby)<br>Maximum GT frequency<br>Disable Turbo GT frequency | [Enabled]<br>[Default Max Frequency]<br>[Disabled] | Check to enable render standby<br>support.<br>++: Select Screen<br>14: Select Item<br>Enter: Select                    |
|                                                                                                    |                                                    | +/-: Change Opt.<br>F1: General Help<br>F2: Previous Values<br>F9: Optimized Defaults<br>F10: Save & Exit<br>ESC: Exit |

#### RC6(Render Standby):

Allow/Prohibit integrated graphics card standby, the setting item has been Enabled/Prohibited, and the default setting is (Enabled).

#### Maximum GT frequency:

Maximum GT Frequency, Default max frequency.

#### Disable Turbo GT frequency:

Disable Turbo GT Frequency mode, Default disabled.

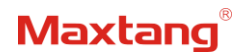

### 3.3.4 Thermal Configuration

| Aptio Setup - AMI                                                                                                    |                                                                                                    |  |
|----------------------------------------------------------------------------------------------------|----------------------------------------------------------------------------------------------------|--|
| Thermal Configuration<br>Enable All Thermal Functions [Disabled]<br>• CPU Thermal Configuration<br>• Platform Thermal Configuration<br>• Intel(R) Dynamic Tuning Technology Configuration | Enable All Thermal Functions"<br>is Enabled it Enables 'Memory<br>Thermal Management', 'Active<br>Trip Points', 'Critical Trip<br>Points'.Set to disabled for<br>Manual Configuration |  |
|                                                                                                    | <pre>++: Select Screen 14: Select Item Enter: Select +/-: Change Opt. F1: General Help F2: Previous Values F9: Optimized Defaults F10: Save &amp; Exit ESC: Exit</pre>                |  |
| Version 2.22.1284 Copyright (C)                                                                                                    | 2022 AMI                                                                                                    |  |

### **Enable All Thermal Functions**

#### **CPU Thermal Configuration:**

Unlocks the temperature setting, the "Tcc Activation Offset" is the temperature adjustment option, the highest temperature is 105°C. Change the temperature by minus the number of degrees you wish to change. For example, minus 0(105-0) to set the temperature at 105°C, minus 20(105-20) to set the temperature at 85°C. **Platform Thermal Configuration** 

Intel<sup>®</sup> Dynamic Tuning Technology Configuration

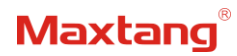

## 3.3.5 OverClocking Performance Menu

| Advanced                                                                                          | Aptio Setup - AMI                      |                                                                                                    |
|---------------------------------------------------------------------------------------------------|----------------------------------------|----------------------------------------------------------------------------------------------------|
| Advanced<br>OverClocking Performance Menu<br>OverClocking Feature<br>HDT Enable<br>BCLK Frequency | [Disabled]<br>[Disabled]<br>99.756 MHz | Performance Menu for Processor<br>and Memory.<br>++: Select Screen<br>14: Select Screen<br>14: Select Item<br>Enter: Select<br>+/-: Change Opt.<br>F1: General Help<br>F2: Previous Values<br>F9: Optimized Defaults<br>F10: Save & Exit<br>FSC: Evit |
|                                                                                                   |                                        |                                                                                                    |
| Versio                                                                                            | n 2.22.1284 Copyright (                | (C) 2022 AMI                                                                                                    |

Over Clocking Feature: Disabled WDT (Watchdog Timer) Enable: Disabled BCLK Frequency

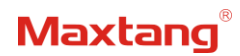

## 3.3.6 ACPI Settings

| Main                                                      | Aptio Setup - AMI                                |                                                                                                    |
|-----------------------------------------------------------|--------------------------------------------------|----------------------------------------------------------------------------------------------------|
| ACPI Settings<br>Enable ACPI Auto Configuration           | [Disabled]                                       | Enables or Disables BIOS ACPI<br>Auto Configuration.                                                                                                    |
| Enable Hibernation<br>ACPI Sleep State<br>S3 Video Repost | [Enabled]<br>[S3 (Suspend to RAM)]<br>[Disabled] | -                                                                                                    |
|                                                           |                                                  | <pre>++: Select Screen t4: Select Item Enter: Select +/-: Change Opt. F1: General Help F2: Previous Values F9: Optimized Defaults F10: Save &amp; Exit ESC: Exit</pre> |
| Vanatan                                                   | 2 22 1281 Conus (vibt. (0) 20                    | 22.047                                                                                                    |

Enabled ACPI Auto Configuration Enabled Hibernation ACPI Sleep State S3 Video Repost:

S3 Sleep Mode (Enable VGA BIOS POST function when waking up from S3 Sleep mode)

## 3.3.7 Super IO Configuration

| Advanced Advanced                                                                                                    | - AMI                                                                                                    |
|----------------------------------------------------------------------------------------------------|----------------------------------------------------------------------------------------------------|
| Super IO Configuration<br>Serial Port 1 Configuration<br>Serial Port 2 Configuration<br>Serial Port 3 Configuration<br>Serial Port 4 Configuration<br>Serial Port 5 Configuration<br>Serial Port 6 Configuration<br>Parallel Port Configuration | Set Parameters of Serial Port<br>1 (COMA)                                                                                                    |
|                                                                                                    | ++: Select Screen<br>14: Select Item<br>Enter: Select<br>+/-: Change Opt.<br>F1: General Help<br>F2: Previous Values<br>F9: Optimized Defaults<br>F10: Save & Exit<br>ESC: Exit |
| Version 2 22 1221 Deer                                                                                                    |                                                                                                    |

#### Serial Port 1~6 Configuration

Serial Port: Enable or disable serial port (COM).

Device Setting (Read-only): Displays serial ports' interrupt and location.

**Change Setting:** Change serial port settings and suggest setting "Auto" as default.

**Parallel Port Configuration** 

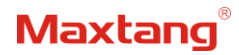

### 3.3.8 Hardware Monitor

| Advanced                                                                                                    | Aptio Setup - AMI                                                                                                    |                                                                                                    |
|----------------------------------------------------------------------------------------------------|----------------------------------------------------------------------------------------------------|----------------------------------------------------------------------------------------------------|
| Advanced<br>Pc Health Status<br>CPU temperature<br>System temperature<br>System Fan1 Speed<br>CPU Fan Speed<br>System Fan2 Speed<br>Vcore<br>V_SM<br>3.3V_SYS<br>SV_SYS<br>Smart Fan Function | Aptio Setup - AMI<br>: +25 °C<br>: +38 °C<br>: N/A<br>: 572 RPM<br>: N/A<br>: +1.056 V<br>: +1.203 V<br>: +3.362 V<br>: +5.082 V | Smart Fan function setting<br>++: Select Screen<br>1: Select Item<br>Enter: Select<br>+/-: Change Opt.<br>F1: General Help<br>F2: Previous Values<br>F9: Optimized Defaults<br>F10: Save & Exit<br>ESC: Exit |
|                                                                                                    |                                                                                                    |                                                                                                    |

#### **PC Health Status**

The PC health status displays CPU temperature, system temperature, fan speed, and other relevant voltage values. The above parameters have a certain range, and the system cannot run beyond these ranges.

- 1. CPU Temperature
- 2. System Temperature
- 3. System Fan1 Speed
- 4. CPU Fan Speed
- 5. System Fan2 Speed
- 6. VCore: Core Voltage
- 7. V\_SM
- 8. +3.3V\_SYS: 3.3V
- 9. +5V\_SYS: 5V
- 10. Smart Fan Function:
  - 1) System Fan1 Setting
  - 2) CPU Fan Setting
  - 3) System Fan2 Setting

The CPU Fan Speed and the System Fan Speed can be set separately according to specific needs:

- 1) Automatic Mode
- 2) Full on Mode
- 3) Manual Mode

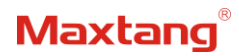

### 3.3.9 Watch Dog Configuration

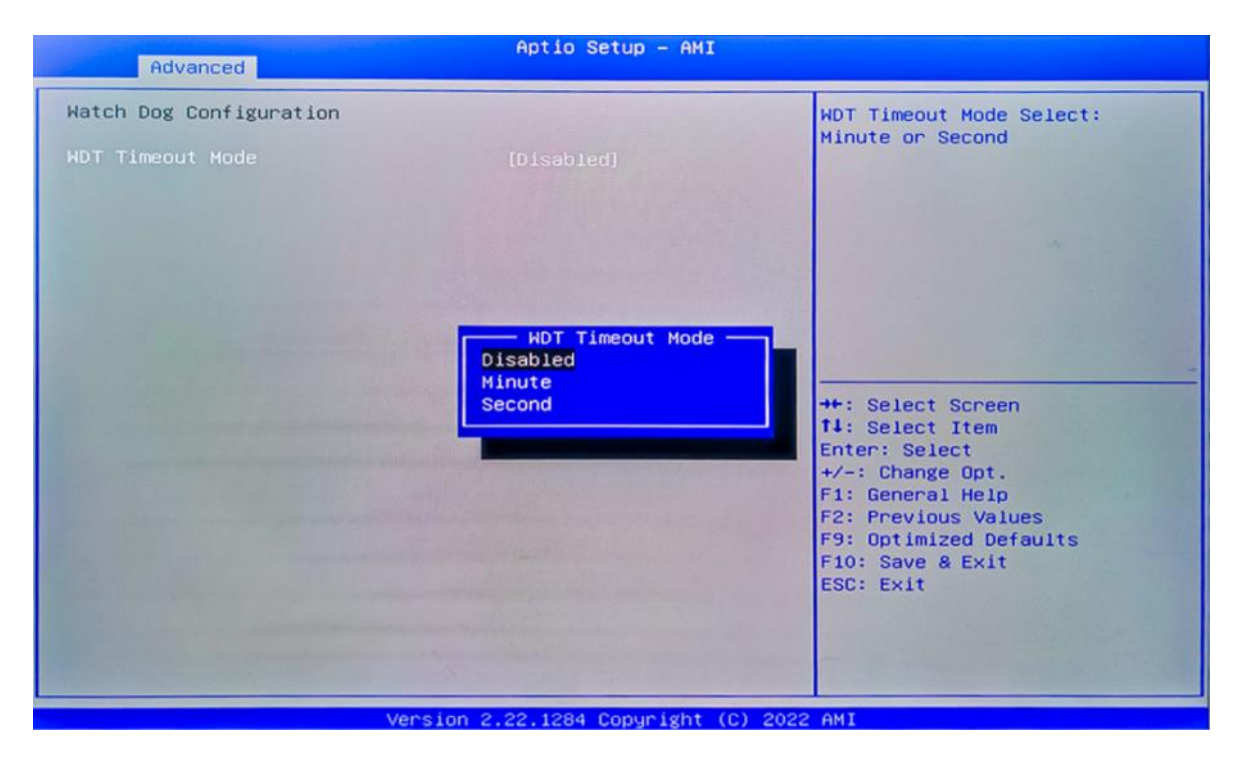

#### Watch Dog Configuration

WDT Timeout Mode select: Minute or Second

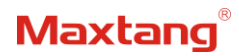

## 3.3.10 S5 RTC Wake Settings

| Advanced            | Aptio Setup - AMI                                             |                                                                                                    |
|---------------------|---------------------------------------------------------------|----------------------------------------------------------------------------------------------------|
| Wake system from S5 | [Disabled]                                                    | Enable or disable System wake<br>on alarm event. Select<br>FixedTime, system will wake on<br>the hr::min::sec specified.<br>Select DynamicTime , System<br>will wake on the current time<br>+ Increase minute(s) |
|                     | Wake system from S5<br>Disabled<br>Fixed Time<br>Dynamic Time | ++: Select Screen<br>14: Select Item<br>Enter: Select<br>+/-: Change Opt.<br>F1: General Help<br>F2: Previous Values<br>F9: Optimized Defaults<br>F10: Save & Exit<br>ESC: Exit                                  |
|                     | version 2.22.1284 Copyright (C                                | C) 2022 AMI                                                                                                    |

Wake system From S5: timing boot settings, disabled by default.

**Fixed Time:** Select Fixed Time and the system will wake on the Hr: Min: Sec specified. **Dynamic Time:** Select Dynamic Time and the system will wake on a dynamic time.

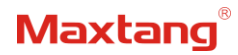

### 3.3.11 USB Configuration

| Advanced                                                                                                    | Aptio Setup - AMI            |                                            |
|----------------------------------------------------------------------------------------------------|------------------------------|--------------------------------------------|
| USB Configuration                                                                                                    |                              | Enables Legacy USB support.                |
| USB Module Version                                                                                                    | 28                           | support if no USB devices are              |
| USB Controllers:                                                                                                    |                              | keep USB devices available                 |
| USB Devices:<br>1 Keyboard, 1 Mouse                                                                                                    |                              |                                            |
| Legacy USB Support                                                                                                    | [Enabled]                    |                                            |
| USB Mass Storage Driver Support                                                                                                    | [Enabled]                    |                                            |
| USB hardware delays and time-outs:                                                                                                    | [20, cac]                    | ++: Select Screen                          |
| Device reset time-out                                                                                                    | [20 sec]                     | Enter: Select                              |
| Device power-up delay                                                                                                    | [Auto]                       | +/-: Change Opt.                           |
| and the second second se |                              | F2: Previous Values                        |
|                                                                                                    |                              | F9: Optimized Defaults<br>F10: Save & Exit |
|                                                                                                    |                              | ESC: Exit                                  |
|                                                                                                    |                              |                                            |
|                                                                                                    |                              |                                            |
| Vancian                                                                                                    | 2 22 1224 Capus Make (C) 202 |                                            |

#### Legacy USB Support

Enable Legacy USB support. Disables legacy support if no USB devices are connected. Select enable will keep USB devices available under UEFI's support.

#### **XHCI Hand-off**

Whether to enable the USB XCHI transfer protocol. A workaround for OS without XHCI hand-off support. The XHCI ownership change should be claimed by the USB XCHI driver.

#### **USB Mass Storage Driver Support**

Enable(default) or disable USB Mass Storage Driver Support.

#### USB transfer time-out

Time-out value for control, bulk, and interrupt transfers, default time:20 second.

#### Device reset time-out

USB mass storage device start unit command time-out, default time:20 second.

#### Device Power-up Delay

Maximum time the device will take before it properly reports itself to the host controller.

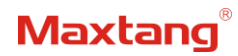

## 3.3.12 Network Stack Configuration

| Advanced                                                                                                    | Aptio Setup - AMI                                                           |                                                                                                    |
|----------------------------------------------------------------------------------------------------|-----------------------------------------------------------------------------|----------------------------------------------------------------------------------------------------|
| Advanced<br>Network Stack<br>IPv4 PXE Support<br>IPv6 PXE Support<br>IPv6 HTTP Support<br>PXE boot wait time<br>Media detect count | [Enabled]<br>[Disabled]<br>[Disabled]<br>[Disabled]<br>[Disabled]<br>0<br>1 | Enable/Disable UEFI Network<br>Stack<br>++: Select Screen<br>14: Select Item<br>Enter: Select<br>+/-: Change Opt.<br>F1: General Help<br>F2: Previous Values<br>F9: Optimized Defaults<br>F10: Save & Exit<br>ESC: Exit |
|                                                                                                    |                                                                             |                                                                                                    |
| Version 2.22.1284 Copyright (C) 2022 AMI                                                                                           |                                                                             |                                                                                                    |

#### **Network Stack**

PXE Network boot setting, disabled by default.

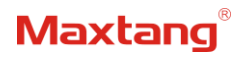

## 3.3.13 CSM Configuration

| Advanced                                         | Aptio Setup - AMI                             |                                                                                                    |
|--------------------------------------------------|-----------------------------------------------|----------------------------------------------------------------------------------------------------|
| Compatibility Support Module                     | Configuration                                 | Enable/Disable CSM Support.                                                                                                    |
| CSM Support                                      |                                               |                                                                                                    |
| CSM16 Module Version                             | 07.84                                         |                                                                                                    |
| GateA20 Active<br>INT19 Trap Response            | [Upon Request]<br>[Immediate]                 |                                                                                                    |
| Boot option filter                               | [UEFI only]                                   |                                                                                                    |
| Option ROM execution                             |                                               |                                                                                                    |
| Network<br>Storage<br>Video<br>Other PCI devices | [Do not launch]<br>[UEFI]<br>[UEFI]<br>[UEFI] | <pre>++: Select Screen f1: Select Item Enter: Select +/-: Change Opt. F1: General Help F2: Previous Values F9: Optimized Defaults F10: Save &amp; Exit ESC: Exit</pre> |
| Version 2.22.1284 Copyright (C) 2022 AMI         |                                               |                                                                                                    |

## **Boot Option Filter**

**Option ROM Execution** 

Network

Storage

Video

Other PCI Devices

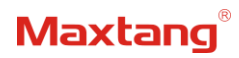

### 3.3.14 NVMe Configuration

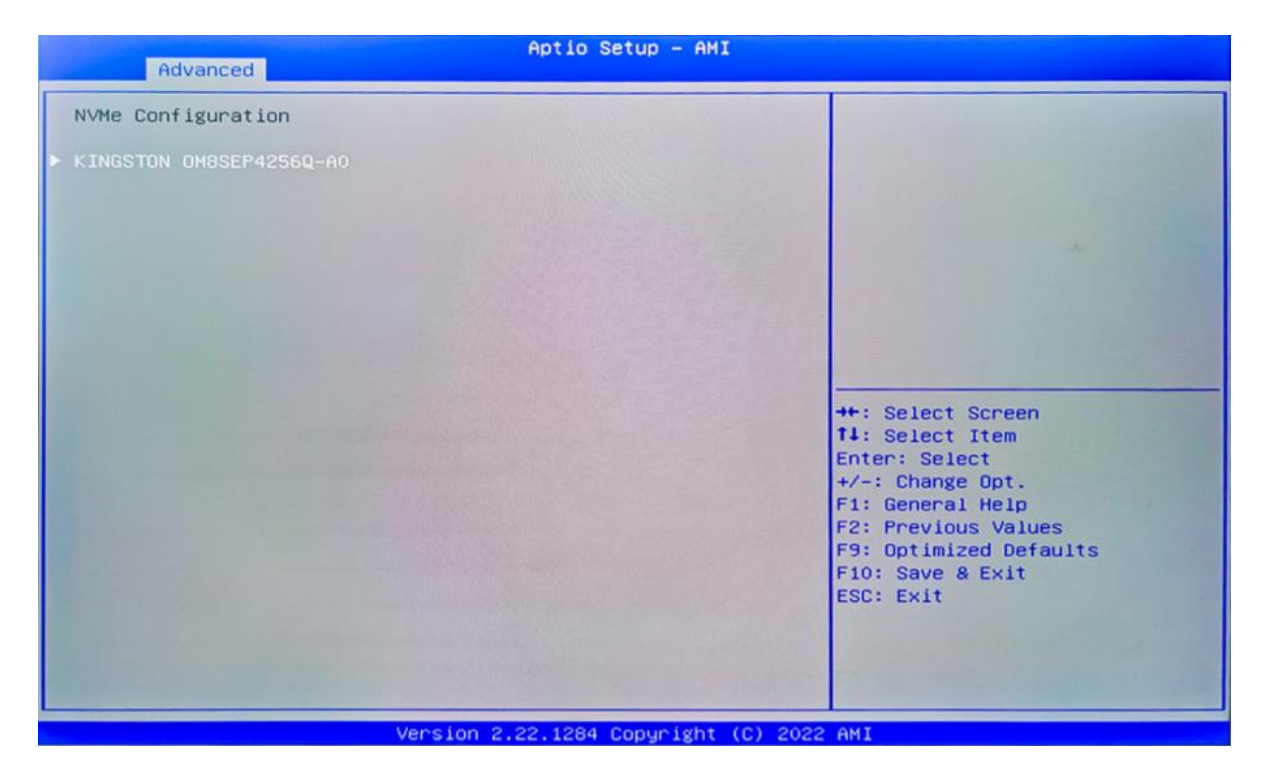

The capacity and model of the SSD will be displayed under the option after the NVMe protocol SSD has been installed.

## 3.4 Chipset

Select the chipset tab from the setup screen to enter the chipset BIOS Setup screen.

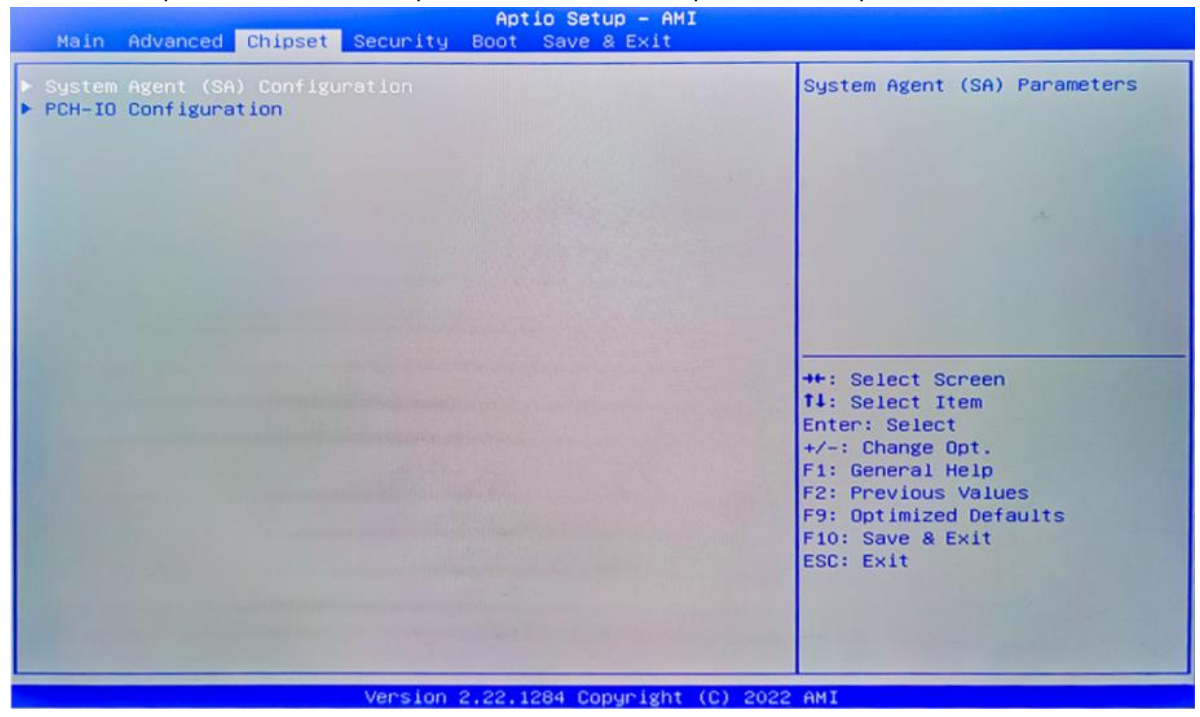

**System Agent (SA) Configuration:** Northbridge configuration options, including video memory, display devices, and other options.

**PCH-IO Configuration:** Southbridge configuration options, including hard disk, sound card equipment, and other options

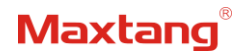

## 3.4.1 PCH-IO Configuration

| Chipset                                                                                                    | Aptio Setup - AMI       |                                                                                                    |
|----------------------------------------------------------------------------------------------------|-------------------------|----------------------------------------------------------------------------------------------------|
| PCH-IO Configuration<br>> PCI Express Configuration<br>> SATA Configuration<br>> USB Configuration<br>> Security Configuration<br>> HD Audio Configuration |                         | PCI Express Configuration<br>settings                                                                                                    |
| PCH LAN Controller<br>State After G3                                                                                                    | [Enabled]<br>[S5 State] | ++: Select Screen<br>14: Select Item<br>Enter: Select<br>+/-: Change Opt.<br>F1: General Help<br>F2: Previous Values<br>F9: Optimized Defaults<br>F10: Save & Exit<br>ESC: Exit |
| Version 2.22.1284 Copyright (C) 2022 AMI                                                                                                    |                         |                                                                                                    |

PCI Express Configuration SATA Configuration USB Configuration Security Configuration HD Audio Configuration PCH LAN Controller State After G3 setting: S0 State (auto-start after power-on), S5 State by default.

## 3.5 Security

| Aptio Setup - AMI<br>Main Advanced Chipset <mark>Security</mark> Boot Save & Exit                                                                                                    |                                                                          |  |
|----------------------------------------------------------------------------------------------------|--------------------------------------------------------------------------|--|
| Password Description                                                                                                    | Set Administrator Password                                               |  |
| If ONLY the Administrator's passwor<br>then this only limits access to Set<br>only asked for when entering Setup.<br>If ONLY the User's password is set,<br>is a power on password and must be<br>boot or enter Setup. In Setup the U<br>have Administrator rights.<br>The password length must be<br>in the following range:<br>Minimum length | d is set,<br>up and is<br>then this<br>entered to<br>ser will<br>3       |  |
| Maximum length                                                                                                    | 20 ++: Select Screen                                                     |  |
| Administrator Password<br>User Password                                                                                                    | t↓: Select Item<br>Enter: Select<br>+/-: Change Opt.<br>F1: General Help |  |
| ▶ Secure Boot                                                                                                    | F2: Previous Values<br>F9: Optimized Defaults                            |  |
| TCG Storage Security Configuration:<br>KINGSTON OM8SEP4256Q-A0                                                                                                    | F10: Save & Exit<br>ESC: Exit                                            |  |
|                                                                                                    |                                                                          |  |
| Version :                                                                                                    | .22.1284 Copyright (C) 2022 AMI                                          |  |

Administrator Password: Set the Administrator Password.

User Password: Set User Password.

Secure Boot: Secure boot

## **3.6 BOOT**

| Main Advanced Chipset Security                                                                                                    | Aptio Setup - AMI<br>Boot Save & Exit                       |                                                                                                    |
|----------------------------------------------------------------------------------------------------|-------------------------------------------------------------|----------------------------------------------------------------------------------------------------|
| Boot Configuration<br>Setup Prompt Timeout<br>Bootup NumLock State<br>Show Full Logo                                                                                                    | 1<br>[On]<br>[Enabled]                                      | Number of seconds to wait for<br>setup activation key.<br>65535(0xFFFF) means indefinite<br>waiting. |
| Boot mode select                                                                                                    | [UEFI]                                                      |                                                                                                    |
| Boot Option #1                                                                                                    | [NVME:Windows Boot<br>Manager (KINGSTON<br>DMBSEP42560-A0)1 |                                                                                                    |
| Boot Option #2                                                                                                    | [Hard Disk]                                                 |                                                                                                    |
| Boot Option #3                                                                                                    | [CD/DVD]                                                    |                                                                                                    |
| Boot Option #4                                                                                                    | [SD]                                                        |                                                                                                    |
| Boot Uption #5                                                                                                    | [USB Device]                                                | ++: Select Screen                                                                                    |
| Boot Uption #5                                                                                                    | [NETWORK]                                                   | T+: Select Item                                                                                      |
| Boot option wi                                                                                                    | Built-in EFI Shell]                                         | +/-: Change Opt.<br>F1: General Help                                                                 |
| UEFI NVME Drive BBS Priorities                                                                                                    |                                                             | F2: Previous Values                                                                                  |
| UEFI Application Boot Priorities                                                                                                    |                                                             | F9: Optimized Defaults                                                                               |
|                                                                                                    |                                                             | F10: Save & Exit                                                                                     |
| and the second second sec |                                                             | ESC: Exit                                                                                            |
|                                                                                                    |                                                             |                                                                                                    |
|                                                                                                    |                                                             |                                                                                                    |
| and a second second second second second second second second second second second second second second second                                                                                                    |                                                             |                                                                                                    |
|                                                                                                    |                                                             |                                                                                                    |
| Version                                                                                                    | 2.22.1284 Copyright (C) 2                                   | 022 AMI                                                                                              |

#### Setup Prompt Timeout:

Number of seconds that the firmware will wait before initiating the original default boot selection. A value of 0 indicates that the default boot selection is to be initiated immediately on boot. A value of 65535(0xFFFF) indicates that firmware will wait for user input before booting. This means the default boot selection is not automatically started by the firmware.

#### Bootup NumLock State:

Select the keyboard NumLock state. The Bootup NumLock State allows activation of the Keypad number lock function after the system is powered on to the DOS system. When the default is set to ON, the NumLock is on when the system starts. When it is set to OFF, the keypad is in the cursor control state when starting.

#### Show Full Logo:

Enabled/Disabled Displays customized boot logo.

#### Boot Option #1~#7:

Set the system boot order from Number 1 to Number 7.

#### **UEFI NVME Drive BBS Priorities:**

UEFI NVME drive boot priorities setting.

#### **UEFI Application boot Priorities:**

UEFI application boot priority.

## 3.7 Save & Exit

| Aptio Setup – AMI<br>Main Advanced Chipset Security Boot Save & Exit                                                                                                    |                                                |
|----------------------------------------------------------------------------------------------------|------------------------------------------------|
| Save Options<br>Save Changes and Exit<br>Discard Changes and Exit<br>Save Changes and Reset<br>Discard Changes and Reset<br>Save Changes<br>Discard Changes<br>Discard Changes<br>Default Options<br>Restore Defaults<br>Save as User Defaults<br>Restore User Defaults<br>Boot Override<br>Hindows Boot Manager (KINGSTON OM8SEP4256Q-A0)<br>UEFI: Built-in EFI Shell<br>Launch EFI Shell from filesystem device | Exit system setup after saving<br>the changes. |
| Version 2.22.1284 Convright                                                                                                    | (C) 2022 AMI                                   |

#### Save Changes and Exit:

Exit the system setup after saving the changes and continue to start the computer.

#### Discard Changes and Exit:

Exit the system setup without saving any changes and continue to start the computer.

#### Save Changes and Reset:

Reset the system after saving the changes.

#### Discard changes and Reset:

Reset the system without saving any changes.

#### Save Changes:

Save changes done so far to any of the options.

#### **Discard Changes:**

Discard changes done so far to any of the options.

#### **Restore Defaults:**

Restore/load default values for all the options.

#### Save as User Defaults:

Save the changes done so far as the user defaults.

#### Restore User Defaults:

Restore the user defaults to all the options.

#### **Boot Override:**

Boot device selection can override your boot priority. Select the specified boot device such as SATA, USB Flash Disk, EFI Shell, PXE, etc., and boot directly. Or press F11 boot by selecting the specified boot device.